# РСІ Аб АвтоСканер

Беспроводная автомобильная диагностическая система

## РУКОВОДСТВО ПО ЭКСПЛУАТАЦИИ

Версия 1.0

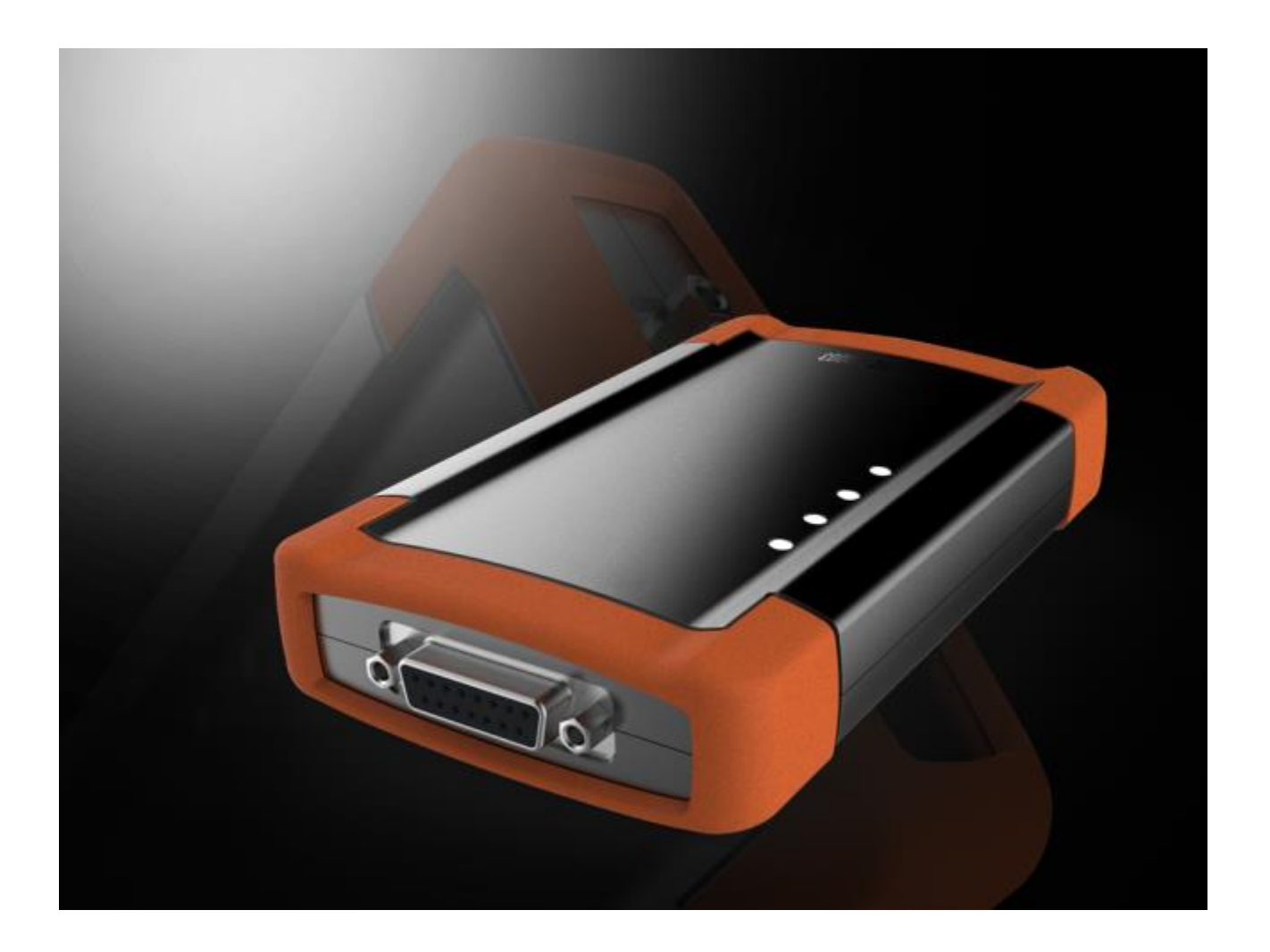

ACKA

#### Общие положения

Авторские права © AUTEK TECH. INC. (краткое наименование " AUTEK "). Все права защищены. Ни одна часть данной публикации не может быть воспроизводиться, храниться в системе поиска, или передаваться в любой форме любыми средствами электронными, механическими, ксерокопированием, перезаписью или какими–либо другими без письменного разрешения от AUTEK. Информация в данном документе предназначена только для пользования данным устройством. AUTEK не несет ответственность за другое использование данной информации применимо к другим устройствам. Ни AUTEK, ни ее филиалы не несут ответственность перед покупателем устройства или перед третьей стороной за повреждения, потери, затраты, или издержки, в результате неправильного использования, несчастного случая, или неавторизированных изменений и ремонта данного устройства, или несоблюдения строгого соблюдения инструкций AUTEK по управлению и хранению.

AUTEK не несет ответственность за повреждения или проблемы, возникающие вследствие использования опций или продуктов, не разработанных AUTEK в качестве оригинальных Продуктов AUTEK.

Общее примечание: Другие наименования продуктов, используемые в данном документе, приведены в идентификационных целях, и они могут быть торговыми марками их соответствующих собственников.

Автосканер РСІ А5 может управляться только квалифицированным техником.

#### Торговая Марка

AUTEK - зарегистрированная торговая марка AUTEK TECH. INC. (краткое наименование AUTEK) в Китае и других странах. Все другие торговые марки, сервисные марки, наименования области, логотипы, и наименования компаний AUTEK, в дальнейшем упоминаемые в данном документе, являются торговыми марками, сервисными марками, наименованиями области, логотипами, и наименованиями компаний или какой-либо другой собственностью AUTEK и ее филиалов. В странах, где торговые марки, сервисные мраки, наименования области, логотипы, и наименования компаний не зарегистрированы, AUTEK претендует на все другие права, связанные с торговыми марками, сервисными марками, наименованиями области, логотипами, и наименованиями компаний. Другие продукты или наименования компаний в этом руководстве являются торговыми марками их соответствующих владельцев. Невозможно использовать торговые марки, сервисные мраки, наименования компаний AUTEK или других компаний без письменного разрешения собственника соответствующей торговой марки, сервисной марки, наименования компаний AUTEK или других компаний без письменного разрешения собственника соответствующей торговой марки, сервисной марки, наименования области, логотипа, и наименования компаний AUTEK или других компаний без письменного разрешения собственника соответствующей торговой марки, сервисной марки, наименования области, логотипа, и наименования компаний

Вы можете связаться с AUTEK на вебсайте www.AUTEKtools.com,, или написав запрос AUTEK TECH INC, 16F Yongfu Building

Guoqi Mansion Shangbu Southern Rd NanYuan Futian District Shenzhen China, 51804 на разрешение использования материалов данного руководства в целях и по вопросам, связанным с данным руководством.

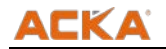

С

### Руководство по использованию АвтоСканера PCI Аб

- Внимательно прочтите руководство перед включением автосканера PCI A6
- Настоящее руководство основано на текущих характеристиках и функциях. Любые дополненные характеристики и функции автосканера PCI A6 добавляются к руководству в будущем.

При прочтении материала, особое внимание уделите словам "**Примечание**" "**Внимание**" или "**Предупреждение**"

#### Основные правила применения автосканера PCI Аб

- ✓ Избегайте тряски или раскрутки, так как это может привести к повреждениям внутренних компонентов;
- ✓ Внимание: Беречь от влаги и воды или высоких и низких температур;
- ✓ Храните основной модуль подальше от сильных магнитных полей.

#### Меры предосторожности

- ✓ Необходимо строго соблюдать все инструкции;
- Осторожно обращаться с автосканером и держать подальше от перегрева и сбоев;
- ✓ Если батарея содержит H2SO4, Держите кожу, руки и огонь подальше от H2SO4 во время теста

проветриваемом месте

✓ Не дотрагиваться до расширительного бака так как его температура может быть очень высокая.

- ✓ Удостовериться, автомобиль зафиксирован стояночным тормозом и переключатель скоростей находится в положении Р или N чтобы избежать движения авто;
- Удостоверьтесь что соединитель (DLC) диагностического разъема в порядке перед началом теста, или вы можете повредить сканер. AUTOBOSS предлагает сначала протестировать напряжение мультиметром.
- Не отключать напряжение и не отсоединять компоненты во время теста или вы можете повредить ECU или сканер;
- ✓ Не отсоединяйте еще как минимум 10 минут после обесточивания. Или вы повредите сканер или ECU при отключении ECU или компонентов.

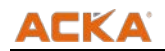

## Содержание

| Глава 1 Ознокомление                  |
|---------------------------------------|
| 1.1 РСІ А5 ОПИСАНИЕ                   |
| 1.2 Разъем для свяи с автомомобилем   |
| 1.3 Особенности и функциональность    |
| 1.4 Технические параметры5            |
| 1.5 Основной Модуль автосканера АСКА5 |
| Глава 2 Установка ПО                  |
| 2.1 Установка USB драйвера            |
| 2.2 РАБОТА С ПО                       |
| Глава 3 Системные установки9          |
| 3.1 Системные установки9              |
| 3.1.1 Выбор Языка9                    |
| 3.1.2 Запуск10                        |
| 3.1.3 Выбор единиц измерения10        |
| 3.1.4 Режим подключения11             |
| 3.2 Диагностика автомобилей12         |
| Центр по работе с клиентами           |

## Глава 1 Ознакомление

## 1.1 РСІ Аб описание

- PCI А6главный модуль
- OBD II адаптер

| 1 | OBD Socket                         |
|---|------------------------------------|
| 2 | USB Port                           |
| 0 | WIFI Signal Light                  |
| 1 | Vehicle Communication Signal Light |
| ( | System Signal Light                |
| 0 | Power Signal Light                 |

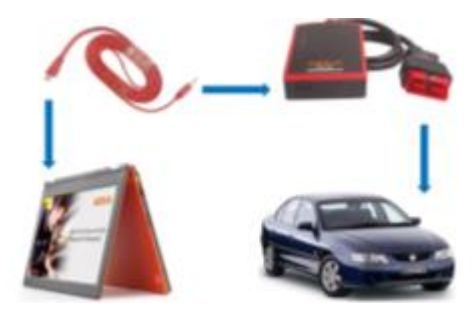

## 1.2 Подключения для диагностики Авто.

1.2.1 Подключение по USB кабелю

Замечание: ПК в комплект поставки не входит

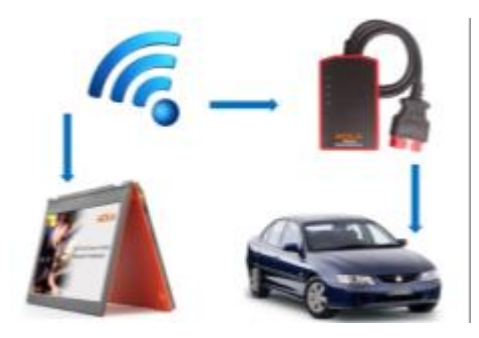

#### 1.2.2 Подключение по WIFI

Note: PC ПК в комплект поставки не входит Требования к ПК:

- \* Windows® 8 Standard, Enterprise, или Professional edition
- \* Windows® 7 Enterprise, Ultimate, Professional, или Home Premium edition
- \* Windows® XP SP3

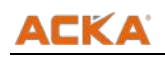

#### 1.3 Особенности и функциональность

\* Поддержка ISO 9141-2, K/L line, SAE-J1850 VPW, SAE-J1850 PWM, CAN ISO 11898, ISO15765-4 протоколов.

- \* Поддержка высокой, средней и низкой скорости CAN-BUS, Поддержка одиночного диагност. протокола CAN-BUS.
- \* Поддерживает быструю автоматическую проверку модели и года выпуска.
- \* Охватывает авто.производителей Европа, Америка, Азия и Австралия.
- \* Диагностический адаптер OBDII поддерживает все возможные коммутационные особенности, нет необходимости менять адаптер.
- \* Архитектура сканера выполнена в варианте ударо и влагостойкого исполнения. Модуль защищен от воздействия повышенного напряжения, это позволяет защитить сканер и автомобиль от повреждения.

\*o c \_ c

\* Стабильно работает в условиях низких и высоких температур.

### 1.4 Технические параметры

| * MCU:                 | ARM7 процессор, 66MHz |
|------------------------|-----------------------|
| * Вх.напряжение:       | DC 8-18V              |
| * Подключение:         | USB and WIFI          |
| * Темп. хранения:      | -30 to 120 °C         |
| * Рабочая температура: | -30 to 120 °C         |
| * Относит.влажность:   | <90%                  |
| * Габариты:            | 137mm*175mm*63mm      |
| * Вес устройства:      | 250g (GW)             |

| Изображение                   | Элемент                                         | Описание                         |
|-------------------------------|-------------------------------------------------|----------------------------------|
|                               | Название: PC/Laptop                             | Функции: Используется для        |
| ACKA<br>Several International | Кол-во: 1<br>Замечание: Не входит в стандартную | беспроводной диагностики авто.   |
|                               | комплектацию.                                   |                                  |
|                               | Название: РСІ А6 АвтоСканер основной модуль     | Функции: Интерфейс между ПК и    |
|                               | <b>Кол-во</b> : 1                               | автомобилем                      |
|                               |                                                 |                                  |
|                               |                                                 |                                  |
|                               |                                                 |                                  |
|                               |                                                 |                                  |
|                               | Название: USB Кабель                            | Функции: Подключение PCI А5 авто |
|                               | <b>Кол-во</b> : 1                               | сканера к USB порту ПК           |
|                               |                                                 |                                  |

## 1.5 Элементы РСІ А5 Авто Сканера

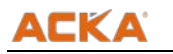

## Глава 2 УСТАНОВКА ПО

Простая в использовании версия ПО, не требуется установка программы, нужно просто скопировать содержимое SD карты на жесткий диск ПК. Или же непосредственно с карты SD. Операционная система :WINDOWS XP SP3,WIN7, WIN8.

## 2.1 Установка USB драйвера

Кликните по "AUTEK\_EN\_Beta.

ACKA\_EN\_Beta DRIVER for Windows ACKA --- Basic Function ACKA --- QUICK OPERATING MANUAL

Кликните правой кнопкой мыши по "AUTEK.EXE, " переместите на - "рабочий стол (создать ярлык)", затем двойным кликом запустите приложение, действуйте согласно указаниям ниже:

| <b>1</b> | hicles                              | CONFIS<br>設置设置<br>1/18<br>STRRES.CN                                                                                                    | k<br>N文件<br>NB<br>NB<br>NB<br>NB<br>NB<br>NB<br>NB<br>NB<br>NB<br>NB<br>NB<br>NB<br>NB | STRRES.EN<br>EN 文件<br>18 KB |
|----------|-------------------------------------|----------------------------------------------------------------------------------------------------|----------------------------------------------------------------------------------------|-----------------------------|
| ACEA     | Open<br>Run as<br>7-Zip<br>WinMount | CUI文件                                                                                                    |                                                                                        |                             |
|          | Send To 🔹                           | 1 Compressed (zipped) Folder                                                                                                    |                                                                                        |                             |
|          | Cut                                 | 🚱 Desktop (create shortcut)                                                                                                    |                                                                                        |                             |
|          | Сору                                | Mail Recipient                                                                                                    |                                                                                        |                             |
|          | Create Shortcut<br>Delete<br>Rename | And the second second s |                                                                                        |                             |
|          | Properties                          |                                                                                                    |                                                                                        |                             |

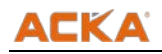

Расположение файла "USB DRIVER", после корректной установки файл будет вписан в вашу операционную систему.

| 🛅 x64                                    |        | File Folder | 2013-3-7 6:13 |
|------------------------------------------|--------|-------------|---------------|
| 🛅 x86                                    |        | File Folder | 2013-3-7 6:13 |
| CP210xVCPInstaller_x64.exe               | 655 KB | Application | 2013-3-7 6:13 |
| CP210xVCPInstaller_x86.exe               | 533 KB | Application | 2013-3-7 6:13 |
| 🏟 dpinst. xml                            | 12 KB  | XML 文档      | 2013-3-7 6:13 |
| 🗐 ReleaseNotes. txt                      | 10 KB  | 文本文档        | 2013-3-7 6:13 |
| 🗐 SLAB_License_Agreement_VCP_Windows.txt | 9 KB   | 文本文档        | 2013-3-7 6:13 |
| 🚰 slabvcp. cat                           | 11 KB  | 安全编录        | 2013-3-7 6:13 |
| ] slabvcp. inf                           | 5 KB   | 安装信息        | 2013-3-7 6:13 |

ЗАМЕЧАНИЕ: Запуск установки; следуйте указаниям до полной установки драйвера USB

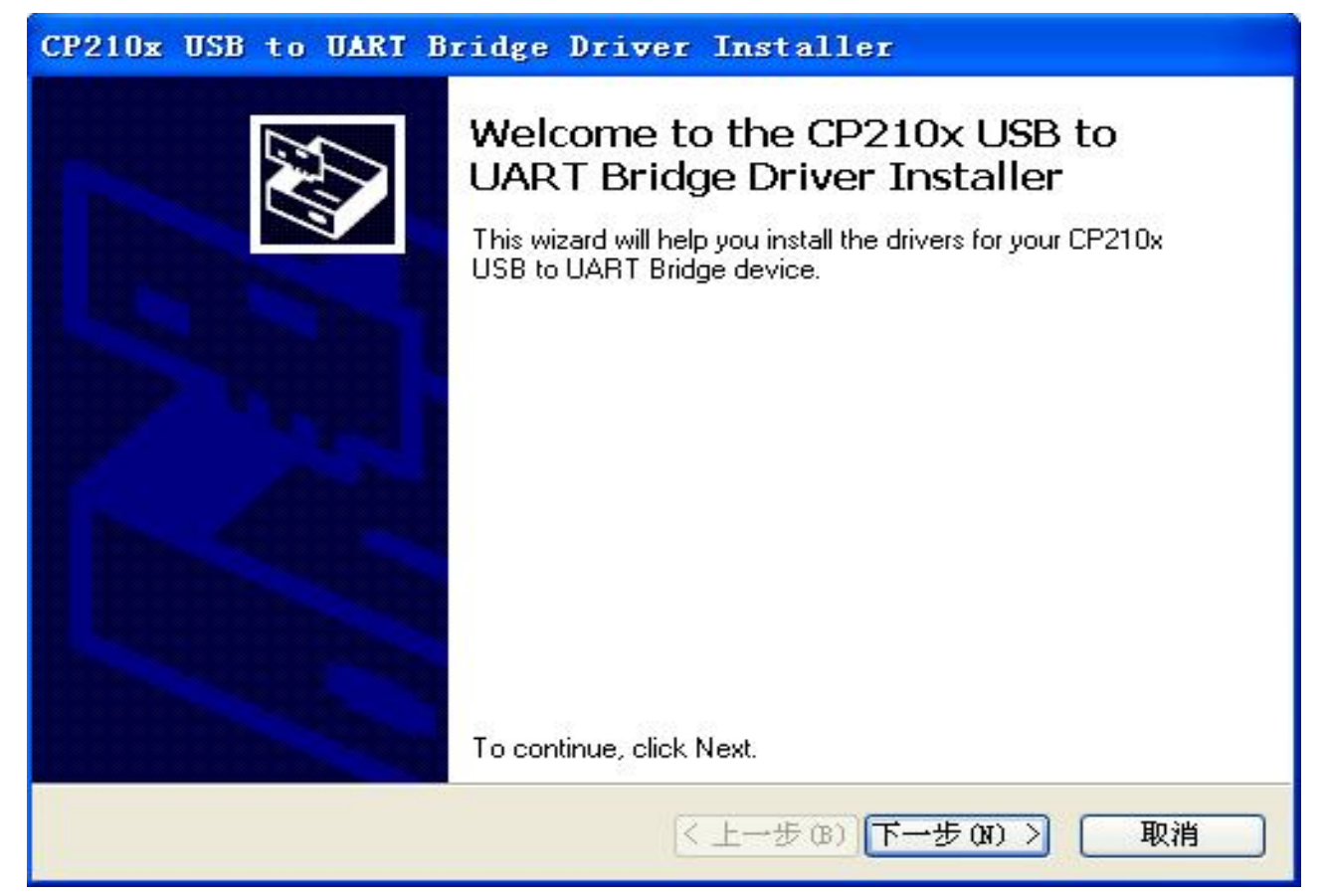

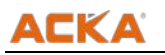

| CP210x USB | to UART Bridge Driver Installer                                                                                                    |
|------------|----------------------------------------------------------------------------------------------------|
| License A  | gr e em en t                                                                                                    |
| Ŵ          | To continue, accept the following license agreement. To read the entire agreement, use the scroll bar or press the Page Down key.  LICENSE AGREEMENT SILICON LABS VCP DRIVER IMPORTANT: READ CAREFULLY BEFORE AGREEING TO TERMS THIS PRODUCT CONTAINS THE SILICON LABS VCP DRIVER AND INSTALLER PROGRAMS AND OTHER THIRD PARTY SOFTWARE.TOGETHER THESE PRODUCTS ARE REFERRED TO AS THE 堪ICENSED SOFTWARE? USE OF THE LICENSED SOFTWARE IS SUBJECT TO THE TERMS OF THIS LICENSE |
|            | ○ I don't accept this agreement                                                                                                    |
|            | < 上一步 (B) 下一步 (J) > 取消                                                                                                    |

## 2.2 Работа с ПО

Запустите программу AUTEK, ниже показан главный интерфейс программы:

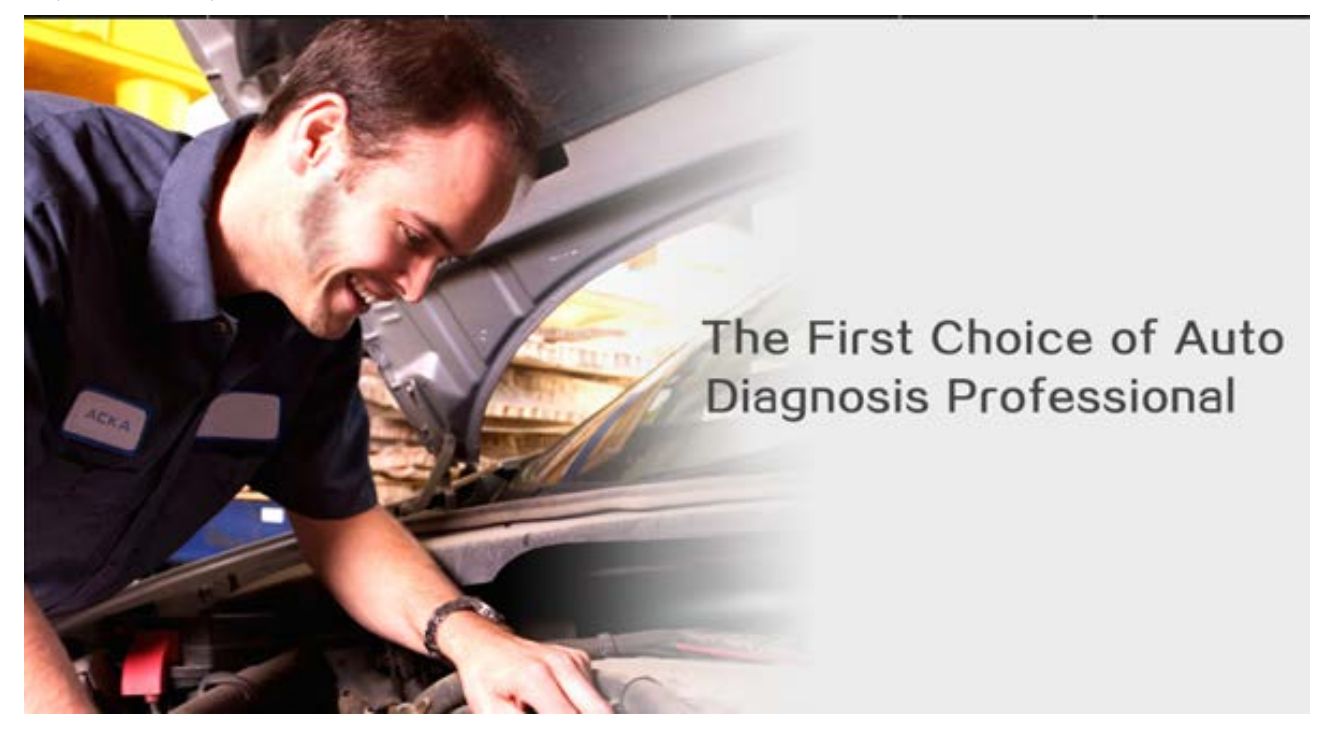

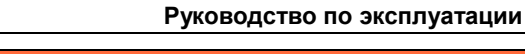

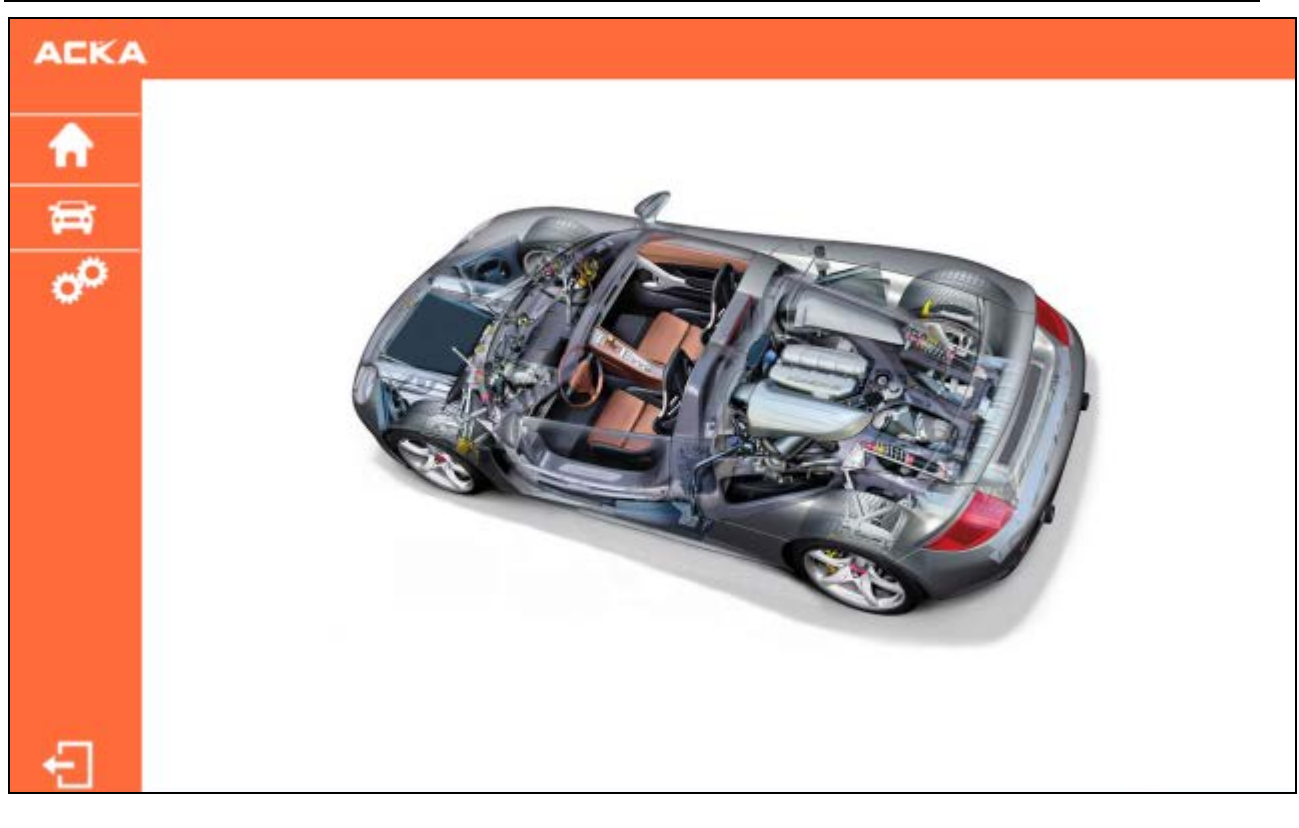

## Note

ACKA

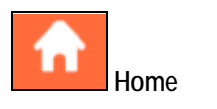

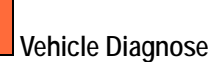

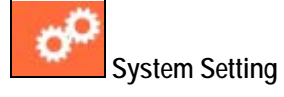

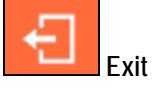

## Глава 3 Системные установки

ŝ

## 3.1 Системные установки

## 3.1.1 Выбор языка

**Языки:** PCI A5 авто сканер поддерживает следующие языки: Английский, Французский, Итальянский, Испанский, Немецкий и Русский(Скоро).

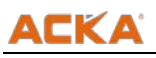

| General Information     System Information     System Information     System Setting     Complexed     Run Mode     Unit Selection     Link Mode | i €nglish |  |
|----------------------------------------------------------------------------------------------------|-----------|--|
|                                                                                                    |           |  |
|                                                                                                    |           |  |

## 3.1.2 Запуск

Запуск: Для диагностики автомобиля, Demo режим только для демонстрации возможностей авто сканера.

| ACKA   | ×                                                                                                 |                       |        |
|--------|---------------------------------------------------------------------------------------------------|-----------------------|--------|
|        | Setting                                                                                           |                       |        |
| ▲ 11 % | Ceneral Information System Information System Setting Language Frun Mode Unit Selection Link Mode | <sup>©</sup> Diagnose | C Demo |
|        | Information                                                                                       |                       |        |
|        |                                                                                                   |                       |        |
| ÷      |                                                                                                   |                       | Accept |

## 3.1.3 Выбор единиц измерения

Единицы измерения: Английская система или метрическая.

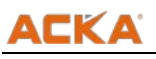

| <ul> <li>General Information</li> </ul> | Metric system | Cimperial |
|-----------------------------------------|---------------|-----------|
| System Information                      |               |           |
| System Setting                          |               |           |
| Language                                |               |           |
| -Run Made                               |               |           |
| Unit Selection                          |               |           |
| Link Mode                               |               |           |
|                                         |               |           |
|                                         |               |           |
|                                         |               |           |
|                                         |               |           |
|                                         |               |           |
|                                         |               |           |
|                                         |               |           |
|                                         |               |           |
|                                         |               |           |
| And the second second                   |               |           |
| nformation                              |               |           |

#### 3.1.4 Режим подключения

**Подключение**: Выбор проводного - USB подключения (для демо режима необходимо выбрать USB подключение), для безпроводного соединения выберите - WIFI.

| General Information | # USB | C WIFI |
|---------------------|-------|--------|
| System Information  |       |        |
| ⊟ System Setting    |       |        |
| Language            |       |        |
| Run Made            |       |        |
| -Unit Selection     |       |        |
| Link Mode           |       |        |
|                     |       |        |
|                     |       |        |
|                     |       |        |
|                     |       |        |
|                     |       |        |
|                     |       |        |
|                     |       |        |
|                     |       |        |
|                     |       |        |
| Information         |       | E.     |
| Tormation           |       |        |
|                     |       |        |
|                     |       |        |

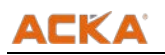

### 3.2 Диагностика автомобилей

Подключите PCI A6 к OBD разъему автомобиля, включится индикатор подключения. Запустите AUTEK, установите USB или WIFI соединение. Первое соединение автомобиля по WIFI займет некоторое время. PCI A6 индикатор беспроводной сети загорится при успешном подключении по WIFI. Кликните иконку требуемой марки и приступайте к работе.

ACKA ASIA EUROPE AMERICA AUSTRALIA CHINA OBD2 aw FIAT Jund . Audi AUDI BMW CITROEN FIAT FORD JAGUAR Mercedes-Benz 00 LANCIA 17 LANDROVER PEUGOET PORSCHE RENAULT SAAB SEAT MN OPEL OLVO SKODA SMART AUXHALL VOLVO Please select the vehicle series Ð Prev. Pg Next Pg

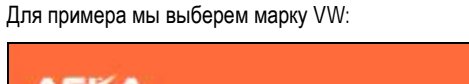

| VW>>                                                                               |  |
|------------------------------------------------------------------------------------|--|
| Progress                                                                           |  |
|                                                                                    |  |
| Select the version of the diagnostic program                                       |  |
| Ver10.0 (2012-09)                                                                  |  |
|                                                                                    |  |
|                                                                                    |  |
| Information                                                                        |  |
| Information<br>The main code coverage of software as below:<br>1. Year: up to 2012 |  |

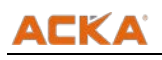

Нажмите кнопку [Accept] для продолжения работы:

| Downloading communication program                                                                                                    |  |
|----------------------------------------------------------------------------------------------------|--|
| Progress                                                                                                    |  |
| 0%                                                                                                    |  |
| Select the version of the diagnostic program                                                                                                    |  |
| Ver10.0 (2012-09)                                                                                                    |  |
|                                                                                                    |  |
|                                                                                                    |  |
|                                                                                                    |  |
|                                                                                                    |  |
|                                                                                                    |  |
|                                                                                                    |  |
|                                                                                                    |  |
|                                                                                                    |  |
|                                                                                                    |  |
|                                                                                                    |  |
|                                                                                                    |  |
|                                                                                                    |  |
|                                                                                                    |  |
| Information                                                                                                    |  |
| Information The main code coverage of software as below: 1. Year: up to 2012                                                                                                    |  |
| Information<br>The main code coverage of software as below;<br>1. Year: up to 2012<br>2. Modet: Amarok,Beetle,Bora,Caddy,Eos,Fox,Gol,Golf,Golf Flus,Golf Variant,Jetta,Kombi,Lupo,New Beetle,New Beetle |  |

Система предложит выбрать из двух режимов, первый [Without Canbus] второй [With Canbus] как показано ниже:

| 10455   |       |  |      |          |  |
|---------|-------|--|------|----------|--|
|         |       |  |      |          |  |
| without | anbus |  |      |          |  |
| With Ca | bus   |  |      |          |  |
|         |       |  |      |          |  |
|         |       |  |      |          |  |
|         |       |  |      |          |  |
|         |       |  |      |          |  |
|         |       |  |      |          |  |
|         |       |  |      |          |  |
|         |       |  |      |          |  |
|         |       |  |      |          |  |
|         |       |  |      |          |  |
|         |       |  |      |          |  |
|         |       |  |      |          |  |
|         | 1     |  |      |          |  |
| Inform  | tion  |  |      |          |  |
|         |       |  |      |          |  |
|         |       |  |      |          |  |
|         |       |  |      |          |  |
|         |       |  | Back | Prev. Po |  |

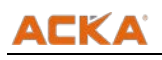

Если выбрать [Without Canbus] для теста будет предложено как показано ниже:

| Common system Auto-Scan All system Auto-Scan Common Drivetriain Chassis Confort/Conx Electrical system 1 Electrical system 2 Expans function Information | VW>>Wit       | out Canbus     |  |  |  |  |
|----------------------------------------------------------------------------------------------------|---------------|----------------|--|--|--|--|
| All system Auto-Scan<br>Common<br>Drivetrain<br>Chassis<br>Comfort/Conx<br>Electrical system 1<br>Electrical system 2<br>Expants function                | Common sy     | stem Auto-Scan |  |  |  |  |
| Common Dimetrian Chassis Controt/Conx Electrical system 1 Electrical system 2 Expents function Information                                               | All system .  | uto-Scan       |  |  |  |  |
| Drivettain<br>Chassis<br>Confut/Conv.<br>Electrical system 1<br>Electrical system 2<br>Experts function                                                  | Common        |                |  |  |  |  |
| Chassis Confort/Conx Electrical system 1 Electrical system 2 Experts function Information                                                                | Drivetrain    |                |  |  |  |  |
| Comfort/Conx Electrical system 1 Electrical system 2 Experts function Information                                                                        | Chassis       |                |  |  |  |  |
| Electrical system 1 Electrical system 2 Experts function Information                                                                                     | Comfort/Cor   | A.             |  |  |  |  |
| Electrical system 2 Experts function Information                                                                                                    | Electrical sy | stero 1        |  |  |  |  |
| Experts function                                                                                                    | Electrical sy | stem 2         |  |  |  |  |
| Information                                                                                                    | Experts fun   | tion           |  |  |  |  |
| Information                                                                                                    |               |                |  |  |  |  |
| Information                                                                                                    |               |                |  |  |  |  |
| Information                                                                                                    |               |                |  |  |  |  |
| Information                                                                                                    | 1000 10       |                |  |  |  |  |
|                                                                                                    | Informatio    | n              |  |  |  |  |
|                                                                                                    |               |                |  |  |  |  |

Если выбрать [Common System Auto-Scan], система спросит "Do you need to start quick test?"(Нужно ли запустить быстрый тест?)

| ACKA           |                                               |
|----------------|-----------------------------------------------|
|                | VW>>Without Canbus >> Common system Auto-Scan |
| <b>•</b>       |                                               |
| ţ,             |                                               |
| o <sup>o</sup> |                                               |
|                | Do you want to start quick test?              |
|                |                                               |
|                |                                               |
|                |                                               |
|                | Information                                   |
|                |                                               |
|                |                                               |
| ÷              | Cancel OK                                     |

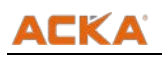

Нажав кнопку [OK] – система проведет быстрый тест всех систем автомобиля, автоматически:

| 22-AWD            | Connecting ECU |  |
|-------------------|----------------|--|
| 19-CAN Gateway    | Yes[Faults A]  |  |
| 18-Aux Heat       | Yes[Faults:4]  |  |
| 17-instruments    | Yes[Faults:4]  |  |
| 16-Steering wheel | Yes[Faults.4]  |  |
| 15-Airbags        | Yes[Faults 4]  |  |
| 09-Cent Elect.    | Yes[Faults:4]  |  |
| 08-Auto HVAC      | Yes[Faults:4]  |  |
| 03-ABS Brakes     | Yes[Faults 4]  |  |
| 02-Auto Trans     | Yes(Faults:4)  |  |
| 01-Engine         | Yes(Faults 4)  |  |
| Information       |                |  |
|                   |                |  |

Если выбрать пункт [Common], появится экран с меню систем для ручного выбора:

| AL PLACE          |  |
|-------------------|--|
| U-Engine          |  |
| CQ-Auto Trans     |  |
| 03-ABS Brakes     |  |
| DB-Auto HVAC      |  |
| 09-Cont.Elect.    |  |
| 15-Airbags        |  |
| 16-Steering wheel |  |
| 17-instruments    |  |
| 18-Aux Heat       |  |
| 19-CAN Gateway    |  |
| 22-AWD            |  |
| 25-immobilizer    |  |
|                   |  |
| Information       |  |

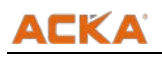

Нажав клавишу [Next Pg], перемещаетесь в следующее окно, как показано ниже:

| VW>>With      | out Canbus >> | Common |  |  |  |  |
|---------------|---------------|--------|--|--|--|--|
| 35-Centr Loc  | s             |        |  |  |  |  |
| 37-Navigation |               |        |  |  |  |  |
| 45 Inter. Mon | ar            |        |  |  |  |  |
| 46-Central C  | mv.           |        |  |  |  |  |
| 55 Xenon Ra   | ge            |        |  |  |  |  |
|               |               |        |  |  |  |  |
|               |               |        |  |  |  |  |
|               |               |        |  |  |  |  |
|               |               |        |  |  |  |  |
|               |               |        |  |  |  |  |
|               |               |        |  |  |  |  |
|               |               |        |  |  |  |  |
|               |               |        |  |  |  |  |
| Informatio    | 1             |        |  |  |  |  |
| -             |               |        |  |  |  |  |
|               |               |        |  |  |  |  |
|               |               |        |  |  |  |  |

Выбрав пункт [01 - Engine] -начинаете тест, как показано ниже:

| 01-Control unit version            |      |
|------------------------------------|------|
| 02-Read Fault Codes                |      |
| 03-Output Tests                    |      |
| 04-Basic Settings                  |      |
| 05-Clear Codes                     |      |
| 06-End Output                      |      |
| 07-Calling                         |      |
| OB-Measure Blocks                  |      |
| 09-Read individual measuring value |      |
| 10-Adaptation                      |      |
| 11-Login                           |      |
| 15-White VTN                       |      |
|                                    |      |
| Information                        | <br> |

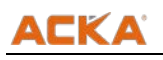

На экране появится идентификация системы как показано ниже:

| Name        | Value        |
|-------------|--------------|
| VAG Number  | 064906023AD  |
|             | SIM0594 1.6I |
|             | 2V 00H58971  |
| Code        | 00011        |
| wsc         | 00000        |
|             | 67803H 1     |
|             |              |
|             |              |
|             |              |
|             |              |
|             |              |
|             |              |
| Information | 1            |
|             |              |

Если выбрать [02 – Read Fault Codes], на экране появится следующее:

| DTC        | Description                            | Status                      |
|------------|----------------------------------------|-----------------------------|
| 00515      | Hall sender-G40                        | Short Circuit               |
| 00527      | intake manifold temperature sensor-072 | OPN/SHT Circuit To Ground   |
| 01249      | cylinder 1 injector-NSD                | OPM/SHT Circuit To Positive |
| 01259      | Fuel Pump(FP)Relays -J17               | Short Circuit To Ground     |
|            |                                        |                             |
| nformation |                                        |                             |

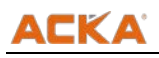

Нажав клавишу [Prev. Pg] и выбрав систему [16 – Steering wheel] вы получите следующую информацию:

| VW>>Without Canbus >> Common >>    | 16-Steering wheel |  |  |
|------------------------------------|-------------------|--|--|
| 01-Control unit version            |                   |  |  |
| 02-Read Fault Codes                |                   |  |  |
| 03-Output Tests                    |                   |  |  |
| 04-Basic Settings                  |                   |  |  |
| 05-Clear Codes                     |                   |  |  |
| 06-End Output                      |                   |  |  |
| 07-Casing                          |                   |  |  |
| 08-Measure Blocks                  |                   |  |  |
| 09-Read individual measuring value |                   |  |  |
| 10-Adaptation                      |                   |  |  |
| 11-Lagin                           |                   |  |  |
| 15-Write VIN                       |                   |  |  |
| Information                        |                   |  |  |
| intermation                        |                   |  |  |
|                                    |                   |  |  |
|                                    |                   |  |  |

Выбрав [Prev. Pg] и [15 – Airbags] вы получите следующую информацию:

| VW>>Without Canbus >> Common >> 15-Airbags |
|--------------------------------------------|
| 01-Control unit version                    |
| 02-Read Fault Codes                        |
| 03-Output Tests                            |
| 04-Basic Settings                          |
| 05-Clear Codes                             |
| 06-End Output                              |
| 07-Cading                                  |
| OB-Measure Blocks                          |
| 09-Read individual measuring value         |
| 1D-Adaptation                              |
| 11-Login                                   |
| 15-White VIN                               |
| Information                                |
|                                            |
|                                            |
|                                            |

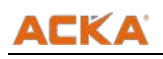

Нажав [Prev. Pg] и выбрав [17 – Instruments] и выбрав пункт [10 - Adaptation] как показано ниже:

| ACKA           |                                                                |             |
|----------------|----------------------------------------------------------------|-------------|
|                | W>>Without Canbus >> Common >> 17-Instruments >> 10-Adaptation |             |
| <b>↑</b><br>₩  |                                                                |             |
| 0 <sup>0</sup> | Input channel number                                           |             |
|                |                                                                |             |
|                |                                                                |             |
|                |                                                                |             |
|                | iformation -                                                   |             |
| Æ              |                                                                | Back Accept |

Вход по каналу 98, система покажет Номер Группы и текущие величины адаптации как показано ниже:

| Name                   | Value | Unit |
|------------------------|-------|------|
| Group Number           | 98    |      |
| Current adaption value | 32000 |      |
|                        | Lock  |      |
|                        |       |      |
|                        |       |      |
|                        |       |      |
|                        |       |      |
|                        |       |      |
|                        |       |      |
|                        |       |      |
|                        |       |      |
|                        |       |      |
| nformation             |       |      |

Выбрав режим [Without Canbus], вам доступны функции, как показано ниже:

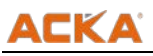

| vw>>without Canbus >> Drivetrain                                                                                                    |  |
|----------------------------------------------------------------------------------------------------|--|
| 01-Engine                                                                                                    |  |
| 41-Diesel Pump                                                                                                    |  |
| 02-Auto Trans                                                                                                    |  |
| 32-Differential Locks                                                                                                    |  |
| 31-Engine I                                                                                                    |  |
| 51-Electric Drive                                                                                                    |  |
| 12-Clutch                                                                                                    |  |
| 21-Engina II                                                                                                    |  |
| 61-Battery Regul                                                                                                    |  |
| 22-AWD                                                                                                    |  |
| 31-Engine other                                                                                                    |  |
| 71-Battery Charger                                                                                                    |  |
| and the second second se |  |
| Information                                                                                                    |  |

Нажав [Next Pg] переход к следующей странице списка:

| 73 Entry Assist,P<br>36-Seat Mem Divi<br>30-Roof Electronics<br>72 Door Rear Right<br>7D Aux Heat<br>46-Central Conv.<br>48-Seat Rear,DS<br>78 Slide Door,Right<br>56-Sear Rear PS |  |
|----------------------------------------------------------------------------------------------------|--|
| 36-Seat Mem. Divir<br>30-Reaf Electronics<br>72 Door Rear Right<br>7D Aux Heat<br>45-Central Com.<br>48-Seat Rear, DS<br>78 Slate Door, Right<br>66-Sear Rear PS                   |  |
| 30-Roof Electronics<br>72 Door Rear Right<br>7D Aux Heat<br>46-Central Conx.<br>48-Seat Rear,DS<br>78 Stide Door,Right<br>66-Sear Rear PS                                          |  |
| 72 Door Rear Right<br>7D Aux Heat<br>46-Cantral Conv.<br>48-Seat Rear DS<br>78 Skile Door, Right<br>66-Sear Rear PS                                                                |  |
| 7D Aux Heat<br>46-Central Conv.<br>48-Seat Rear DS<br>78 Slide Door, Right<br>66-Sear Rear PS                                                                                      |  |
| 45-Central Conv.<br>48-Seat, Rear, DS<br>78 Slide Door, Right<br>65-Sear, Rear PS                                                                                                  |  |
| 48-Seat Rear,DS<br>78 Slide Door,Right<br>66-Sear Rear PS                                                                                                    |  |
| 78 Slide Door, Right<br>66-Sear Rear PS                                                                                                    |  |
| 66-Sear Rear PS                                                                                                    |  |
|                                                                                                    |  |
| CD-Slide Boor,Lett                                                                                                    |  |
| 05-Acc/Start Auth                                                                                                    |  |
| 17-Instruments                                                                                                    |  |
|                                                                                                    |  |
| information                                                                                                    |  |

Вы можете воспользоваться функцией [Experts function] выбрав [Without Canbus]:

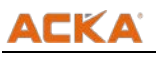

После выбора [Electrical system 1], вы получите следующий лист функций:

| 57 TV Tuner        |  |
|--------------------|--|
| 29-Lot Light       |  |
| 25-Immobilizer     |  |
| 27-Ctrl Head,Rear  |  |
| 67 Voice Control   |  |
| 39-Right Light     |  |
| 75-Telematics      |  |
| 37-Navigation      |  |
| 77 Telephone       |  |
| 49 Automatic Light |  |
| 58-Radio           |  |
| 47-Sound System    |  |
| Information        |  |
|                    |  |
|                    |  |

Для работы в режиме Canbus, выберите функцию [With Canbus] как показано ниже:

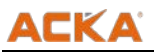

| ١ | VW>>With Canbus         |
|---|-------------------------|
| - | Common system Auto-Scan |
| , | All system Auto-Scan    |
|   | Cammon                  |
| - | Drivetrain              |
| , | Chaissis                |
|   | Comfort/Conx            |
| - | Electrical system 1     |
| - | Electrical system 2     |
| - | Experts function        |
|   |                         |
|   |                         |
|   |                         |
| L |                         |
| 1 | nformation              |
|   |                         |
|   |                         |
|   | Back River Day          |

Например, вы выбрали режми [Common] для теста автомобиля:

| 01-Engine         |  |
|-------------------|--|
| 02-Auto Trans     |  |
| 03-ABS Bakes      |  |
| CAVH otuA-80      |  |
| 09-Cent.Elect.    |  |
| 15-Airbags        |  |
| 15-Steering wheel |  |
| 17-Instruments    |  |
| 18-Aux Heat       |  |
| 15-CAN Gateway    |  |
| 22-AWD            |  |
| 25-Immobilizer    |  |
|                   |  |
| Information       |  |

Затем выбрали [01 - Engine] для продолжения, как показано ниже:

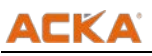

|   | VW>>With Canbus >> Common >> 01-Engine |
|---|----------------------------------------|
| - | D1-Control unit version                |
|   | 02-Read Fault Codes                    |
|   | D5-Clear Codes                         |
|   | 08-Measure Blocks                      |
|   | D4-Basic Settings                      |
|   | B3-Output Tests                        |
|   | 10-Adaptation                          |
|   | 15-security access                     |
|   | 07-Coding                              |
|   | 11-Coding II                           |
|   |                                        |
|   |                                        |
|   |                                        |
|   | nformation                             |

Выбрав [01 – Control Unit Version]:

|             | Value             |
|-------------|-------------------|
| VAG Number  | 20930A612093      |
| Component   | -930AF12093F 0001 |
| Sat Coding  | 3225907           |
| SHOPWMP     | 02902             |
| SHOPWAYSC   | 78384             |
| Extra       | Geraet 0395304    |
|             |                   |
|             |                   |
|             |                   |
|             |                   |
|             |                   |
| Information |                   |
|             |                   |

нажав [Next Pg] вы перейдете к [17 – Instruments]:

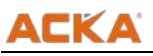

|     | N>>With Canbus >> Common >> 17-Instruments |
|-----|--------------------------------------------|
| 01  | Control unit version                       |
| 02  | Read Fault Codes                           |
| 05  | -Clear Codes                               |
| 08  | Measure Blocks                             |
| 04  | -Basic Settings                            |
| 03  | -Output Tests                              |
| 18  | Adaptation                                 |
| 16  | security access                            |
| 07  | Coding                                     |
| 11  | -Coding I                                  |
|     |                                            |
|     |                                            |
|     |                                            |
| Int | formation                                  |

## выбрав [Electrical System 2] как показано ниже:

| ACKA           |                                        |
|----------------|----------------------------------------|
|                | VW>>With Canbus >> Electrical system 2 |
|                | 1D-Driver Ident.                       |
|                | DE-Media Player 1                      |
| <b>100</b>     | 4E-Ctit Head RR                        |
|                | OF-Digtal Radio                        |
| o <sup>o</sup> | 2D-Intercom                            |
|                | 1E-Meda Player 2                       |
|                | 5E-Ctrl Head Roof                      |
|                | IF Sat Tuner                           |
|                | 3D-Special Function                    |
|                | 2E Media Player 3                      |
|                | 6E Ctrl Head Roof                      |
|                | 2F-Digtal TV                           |
|                |                                        |
|                | Information                            |
|                |                                        |
|                |                                        |
| ÷              | Back Prev. Pg Next Pg                  |

Для продолжения теста выберите [Expert Function] как показано ниже:

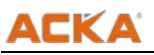

| _ |  |
|---|--|

## Этот пункт показывает следующие детали:

|     | before 2008                                                                                                    |
|-----|----------------------------------------------------------------------------------------------------|
| 4   | 2009 Lavida 1.6L                                                                                               |
| 1   | 2009 SAGITAR 1.4T                                                                                              |
| - 1 | 2009 SAGITAR 1.6L                                                                                              |
| 2   | 2009 Audi A8 2.0L                                                                                              |
| 2   | 2009 AUDI A6L 2.0T                                                                                             |
| 1   | 2010 Aud A&L 2.0T                                                                                              |
|     | After 2008                                                                                                    |
|     |                                                                                                    |
|     |                                                                                                    |
|     |                                                                                                    |
|     |                                                                                                    |
|     |                                                                                                    |
| 1.1 | and a second second second second second second second second second second second second second second second |

Если выбрать [Instrument reset service] для авто до 2008, как показано на экране ниже:

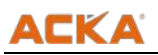

| ACKA                             |                                                                                                    |
|----------------------------------|----------------------------------------------------------------------------------------------------|
|                                  | VW>>With Canbus >> Experts function >> Instrument reset service >> before 2008                                                                                                    |
| <ul> <li>€</li> <li>Ø</li> </ul> | This menu can be finished automatically. You can finish in manual operation of "17-instrument". The procedures are below:<br>1. Enter 17-instrument' system.<br>2. Enter 10-matching self-adaptation" function, and enter channel 52' to read the matching values and modify the value to 0 and save.<br>If [Yea] is selected, it will be finished automatically.<br>If [No] is selected, return and finish manually. |
|                                  | Information                                                                                                    |
| Ð                                | Cancel OK                                                                                                    |

Или если вы выберите [2010 Audi A6L 2.0T], как показано на экране ниже:

|       | >>With Canbus >> Experts function >> Instrument reset service >> 2010 Audi A6L 2.0T                                                                                                    |
|-------|----------------------------------------------------------------------------------------------------|
| ↑     | The menu can be finished automatically, and you can finish manually in "17-instrument" system. The procedures are given below.<br>1. Enter "17-instrument" system.<br>2. Enter "10-matching self-adaptation" function, and enter channel 140" to read the matching value and change the value to 150 and save.<br>3. Enter the channel 141" to read the matching value and change the value to 365 and save.<br>4. Enter the channel 02" to read the matching value and change the value to 0 and save.<br>9. [P]Yes] is selected, it will be finished automatically.<br>17.[Yes] is selected, return and finish manually. |
| Infor | rmation                                                                                                    |
| Æ     | Cancel OK                                                                                                    |

Краткое объяснения функций OBD II, для современного автомобиля.

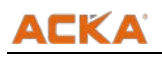

Выбрав пункт OBD2 в главном меню, как показано ниже:

| ACKA    | È.                    |            |         |           |       |      |          |         |
|---------|-----------------------|------------|---------|-----------|-------|------|----------|---------|
|         | ASIA                  | EUROPE     | AMERICA | AUSTRALIA | CHINA | OBD2 |          |         |
| i fit i |                       |            |         |           |       |      |          |         |
| 8       | HCHECK                |            |         |           |       |      |          |         |
|         | OB02                  |            |         |           |       |      |          |         |
| °°      |                       |            |         |           |       |      |          |         |
|         |                       |            |         |           |       |      |          |         |
|         |                       |            |         |           |       |      |          |         |
|         |                       |            |         |           |       |      |          |         |
|         |                       |            |         |           |       |      |          |         |
|         |                       |            |         |           |       |      |          |         |
|         |                       |            |         |           |       |      |          |         |
|         | Information           |            |         |           |       |      |          |         |
|         | Please select the veh | ide series |         |           |       |      |          |         |
| 1.00    |                       |            |         |           |       |      |          |         |
| Ð       |                       |            |         |           |       |      | Prev. Pg | Next Pg |

нажмите [OK] для продолжения. Нажмите [Accept] как показано ниже:

| OBD2>>                                                                                                    |  |
|----------------------------------------------------------------------------------------------------|--|
|                                                                                                    |  |
| Progress                                                                                                    |  |
| Select the version of the diagonstic program                                                                                                    |  |
|                                                                                                    |  |
| Yen 0 ((01240)                                                                                                    |  |
|                                                                                                    |  |
|                                                                                                    |  |
|                                                                                                    |  |
|                                                                                                    |  |
|                                                                                                    |  |
|                                                                                                    |  |
|                                                                                                    |  |
|                                                                                                    |  |
|                                                                                                    |  |
|                                                                                                    |  |
|                                                                                                    |  |
|                                                                                                    |  |
|                                                                                                    |  |
|                                                                                                    |  |
| Information                                                                                                    |  |
| Information                                                                                                    |  |
| Information<br>The main code coverage of software as below:<br>1. Year: up to 2012                                                                                                    |  |
| Information<br>The main code coverage of software as below:<br>1. Year: up to 2012<br>2. Modet All vehicle supported OBD2.                                                                                      |  |
| Information<br>The main code coverage of software as below:<br>1. Year: up to 2012<br>2. Mode: All vehicle supported OBD2.<br>3. Protocol: ISO 9141-2.ISO 14230.ISO 15765.SAE J1850-[PWM].SAE J1850-[VPM].etc.  |  |
| Information<br>The main code coverage of software as below:<br>1. Yeat: up to 2012<br>2. Model: All vehicle supported OBD2.<br>3. Protocol: ISO 9141-2,ISO 14230,ISO 15765.SAE J1850-[PWM].SAE J1850-[VPW].etc. |  |

На экране появятся марки автомобилей с возможностью применения OBD2 адаптера:

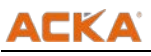

| Other<br>GM_HOLDEN<br>FORD<br>CHRYSLER<br>MERCEDES<br>EMAV<br>AUDI<br>VOLVSINAGEN<br>VOLVSINAGEN<br>VOLVSINAGEN<br>LAGUAR<br>LANDROVER | OBD2>>      |  |
|----------------------------------------------------------------------------------------------------|-------------|--|
| GM_HOLDEN FORD FORD CHRYSLER MERCEDES EMW AUDI VOLKSWAGEN VOLVO PORSCHE LAGUAR LANDROVER                                               | Other       |  |
| FORD<br>CHRYSLER<br>MERCEDES<br>BMAV<br>AUDI<br>AUDI<br>VOLKSWAGEN<br>VOLKSWAGEN<br>VOLVO<br>PORSCHE<br>LAGUAR<br>LAGUAR               | GM_HOLDEN   |  |
| CHRYSLER<br>MERCEDES<br>EMNV<br>AUDI<br>VOLKSWAGEN<br>VOLKSWAGEN<br>VOLKO<br>PORSCHE<br>LAGUAR<br>LANDROVER                            | FORD        |  |
| MERCEDES<br>EMW<br>AUDI<br>VOLKSWAGEN<br>VOLKSWAGEN<br>VOLKSCHE<br>JAGUAR<br>LANDROVER                                                 | CHRYSLER    |  |
| EMV<br>AUDI<br>VOLKSWAGEN<br>VOLVO<br>PORSCHE<br>JAGUAR<br>LANDROVER                                                                   | MERCEDES    |  |
| AUDI<br>VOLKSWAGEN<br>VOLVO<br>PORSCHE<br>LAQUAR<br>LANDROVER                                                                          | EMW         |  |
| VOLKSWAGEN<br>VOLVO<br>PORSCHE<br>JAGUAR<br>LANDROVER                                                                                  | AUDI        |  |
| VOLVO<br>PORSCHE<br>LAGUAR<br>LANDROVER                                                                                                | VOLKSWAGEN  |  |
| PORSCHE<br>LAGUAR<br>LANDROVER                                                                                                    | VOLVO       |  |
| LANDROVER                                                                                                    | PORSCHE     |  |
| LANDROVER                                                                                                    | JAGUAR      |  |
| Information                                                                                                    | LANDROVER   |  |
|                                                                                                    | Information |  |
|                                                                                                    |             |  |
|                                                                                                    |             |  |

Выбрав [Other] и нажав [OK], выберем [Control Unit \$00], будет показан на экране:

| DIC                                                                                                    | Description                             |
|----------------------------------------------------------------------------------------------------|-----------------------------------------|
| P1100                                                                                                    | Mass Air Flow (MAF) Sensor Intermittent |
|                                                                                                    | Marabiti Prossura Changes               |
| POSOS                                                                                                    | PCM processor fault                     |
| and the second second se |                                         |

Выберем пункт [Readiness Test] как ниже:

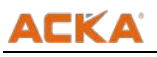

| DTC_CNT: DTC Stored Number         58           MLL Mailunction Indicator Status         ON           MTS_SUP: Mattice Monitoring         Supported           FUEL_SUP. Fuel System Monitoring         Net Supported           CCM_SUP: Fuel System Monitoring         Net Supported           MS_RDY: Matine Monitoring         Net Supported           FUEL_SUP. Fuel System Monitoring         Nat Complete           FUEL_ROY: Fuel System Monitoring         NA           CCM_ROY: Comprehensive Component Monitoring         Complete           FUEL_ROY: Fuel System Monitoring         Complete           CAT_SUP: Catalyst Monitoring         Supported           HCAT_SUP: Heated Catalyst Monitoring         Supported           AR_SUP: Supported System Monitoring         Nat Supported           AR_SUP: Supported System Monitoring         Nat Supported           AR_SUP: Supported System Monitoring         Nat Supported           AR_SUP: Supported Monitoring         Nat Supported           ACRF_SUP. A/C System Refigerant Monitoring         Supported           ODS_SUP: Oxygen Sensor mentioning         Nat Supported           MTR_SUP: Oxygen Sensor Mentoring         Nat Supported           COR_SUP: ECR System Monitoring         Nat Supported           EOR_SUP: ECR System Monitoring         Nat Supported                                                                     | Name                                        | Value         | Unit |
|----------------------------------------------------------------------------------------------------|---------------------------------------------|---------------|------|
| MLL Mailunction Indicator Status         ON           MIS_SUP Maskine Monitoring         Supported           FUEL_SUP. Fuel System Monitoring         Net Supported           CCM_SUP: Comprehensive Component Monitoring         Supported           MIS_RDY: Missine Monitoring         Net Complete           FUEL_SDY. Fuel System Monitoring         Net Complete           FUEL_RDY: Fuel System Monitoring         NA           CCM_RDY: Comprehensive Component Monitoring         Complete           FUEL_RDY. Fuel System Monitoring         Complete           CCM_RDY: Comprehensive Component Monitoring         Complete           CAT_SUP: Catalyst Monitoring         Supported           HCAT_SUP: Heated Catalyst Monitoring         Supported           EVAP_SUP: Exaporative System Monitoring         Nat Supported           ARE_SUP: AVC System Retrigerant Monitoring         Nat Supported           Q2S_SUP: Oxygen Sensor mentaring         Nat Supported           HTR_SUP: Dayset Monitoring         Supported           EOR_SUP: Catalyst Monitoring         Supported           CAS_SUP: Oxygen Sensor mentaring         Nat Supported           COR_SUP: Resider Monitoring         Supported           COR_SUP: Catalyst Monitoring         Nat Supported           CAT_RDY: Catalyst Monitoring         Nat Complete </td <td>DTC_CNT: DTC Stored Number</td> <td>58</td> <td>-</td> | DTC_CNT: DTC Stored Number                  | 58            | -    |
| MS_SUP         Mistre Monitoring         Supported           FUEL_SUP: Fuel System Monitoring         Not Supported            CCM_SUP. Comprehensive Component Monitoring         Supported            MS_RDY: Mistre Monitoring         Not Complete            FUEL_SDY. Fuel System Monitoring         Not Complete            FUEL_RDY. Fuel System Monitoring         N/A            CCM_RDY: Comprehensive Component Monitoring         N/A            CCM_RDY: Comprehensive Component Monitoring         Complete            CAT_SUP. Comprehensive Component Monitoring         Supported            HCAT_SUP. Heated Catalyst Monitoring         Supported            EVAP_SUP. Exoporative System Monitoring         Not Supported            ARE_SUP. X/C System Refrigerant Monitoring         Not Supported            Q2S_SUP: Oxygen Sensor mentioning         Not Supported            Q2F_SUP. X/C System Refrigerant Monitoring         Supported            COR_SUP. Supported         Supported            COR_SUP. Supported Monitoring         Not Supported            CARF_SUP. Coxygen Sensor Meatering         Not Supported            CAR_SUP. Cashyst Monito                                                                                                    | ML: Malfunction Indicator Status            | ON            |      |
| FUEL_SUP. Fuel System Monitoring         Not Supported           CCM_SUP_Comprehensive Component Monitoring         Supported           MS_RDY: Midire Monitoring         Not Complete           FUEL_RDY_Fuel System Monitoring         N/A           CCM_SUP_Comprehensive Component Monitoring         N/A           CCM_RDY: Comprehensive Component Monitoring         Complete           FUEL_RDY_Fuel System Monitoring         Complete           CAT_SUP_Catalyst Monitoring         Supported           HCAT_SUP-Hasted Catalyst Monitoring         Supported           EVAP_SUP_Exaporative System Monitoring         Not Supported           ARE_SUP_Row System Monitoring         Not Supported           ARE_SUP_AC System Monitoring         Not Supported           ACRE_SUP_AC System Refigerant Monitoring         Supported           Q2S_SUP_Oxygen Sensor Instituting         Nat Supported           HTR_SUP_Catalyst Monitoring         Supported           EOR_SUP_ECR System Monitoring         Supported           EOR_SUP_ECR System Monitoring         Nat Supported           CAT_SUP_Catalyst Monitoring         Nat Supported           CAT_SUP_Catalyst Monitoring         Nat Supported           CAT_SUP_Catalyst Monitoring         Nat Supported           CAT_RDY: Heated Catalyst Monitoring         Nat Complete                                                                | MIS_SUP: Misfire Monitoring                 | Supported     |      |
| CCM_SUP: Comprehensive Component Manitoring         Supported           MS_RDY: Mistire Monitoring         Nat Complete           FUEL_RDY: Fuel System Monitoring         N/A           CCM_SUP: Comprehensive Component Monitoring         Complete           CAT_SUP: Catalyst Monitoring         Complete           CAT_SUP: Heated Catalyst Monitoring         Supported           EVAP_SUP: Execution System Monitoring         Nat Supported           EVAP_SUP: Execution System Monitoring         Nat Supported           ARE_SUP: Secondary Air System Monitoring         Nat Supported           ARE_SUP: ArC System Refigerant Monitoring         Nat Supported           Q2S_SUP: Oxygen Sensor Institutions         Nat Supported           HTR_SUP: Oxygen Sensor Heater Monitoring         Supported           EOR_SUP: Exel System Monitoring         Nat Supported           CAT_SUP: Catalyst Monitoring         Nat Supported           CAT_SUP: Oxygen Sensor Heater Monitoring         Supported           EOR_SUP: Exel System Monitoring         Nat Supported           CAT_RDY: Catalyst Monitoring         Nat Supported           EOR_SUP: Exel Catalyst Monitoring         Nat Complete           EOR_SUP: Heated Catalyst Monitoring         Nat Complete                                                                                                    | FUEL_SUP: Fuel System Monitoring            | Not Supported |      |
| MIS_ROY: Misfre Monitoring         Nat Complete           FUEL_RDY: Fuel System Monitoring         N/A           CCM_ROY: Comprehensive Component Monitoring         Camplete           CAT_SUP: Catalyst Monitoring         Supported           HCAT_SUP: Reated Catalyst Monitoring         Supported           EVAP_SUP: Executive System Monitoring         Nat Supported           EVAP_SUP: Executive System Monitoring         Nat Supported           AR_SUP: Secondary Air System Monitoring         Nat Supported           AR_SUP: ArC System Refigerant Monitoring         Nat Supported           Q2S_SUP: Oxygen Sensor mentioning         Nat Supported           HTR_SUP: Oxygen Sensor Heater Monitoring         Nat Supported           EOR_SUP: Exelect Monitoring         Nat Supported           EOR_SUP: System Monitoring         Supported           EOR_SUP: System Monitoring         Nat Supported           EOR_SUP: Catalyst Monitoring         Nat Supported           EOR_SUP: Catalyst Monitoring         Nat Supported           EOR_SUP: Catalyst Monitoring         Nat Supported           EOR_SUP: Catalyst Monitoring         Nat Complete           HCAT_RDY: Heated Catalyst Monitoring         Camplete                                                                                                    | CCM_SUP: Comprehensive Component Monitoring | Supported     |      |
| FUEL_RDY: Fuel System Monitoring         N/A           CCM_RDY: Comprehensive Component Monitoring         Complete           CCM_RDY: Comprehensive Component Monitoring         Supported           HCAT_SUP: Catalyst Monitoring         Supported           EVAP_SUP: Evaporative System Monitoring         Nat Supported           AIR_SUP: Secondary Air System Monitoring         Nat Supported           AIR_SUP: Secondary Air System Monitoring         Nat Supported           AIR_SUP: ACC System Refigerant Monitoring         Nat Supported           QSS_SUP: Daygen Sensor mentioning         Nat Supported           HTR_SUP: Catalyst Monitoring         Supported           COS_SUP: System Monitoring         Nat Supported           COS_SUP: Catalyst Monitoring         Nat Supported           COS_SUP: Catalyst Monitoring         Nat Supported           EOR_SUP: Catalyst Monitoring         Nat Supported           EOR_SUP: Catalyst Monitoring         Nat Supported           EOR_SUP: Catalyst Monitoring         Nat Supported           EOR_SUP: Catalyst Monitoring         Nat Supported           EOR_SUP: Catalyst Monitoring         Nat Supported           EOR_SUP: Catalyst Monitoring         Nat Complete           HCAT_RDY: Heated Catalyst Monitoring         Carmplete                                                                                                | MS_RDY: Misfire Monitoring                  | Not Complete  |      |
| CCM_RDY: Comprehensive Component Monitoring         Complete           CAT_SUP: Catalyst Monitoring         Supported           HCAT_SUP: Heated Catalyst Monitoring         Supported           EVAP_SUP: Exeporative System Monitoring         Net Supported           AIR_SUP: Socientary Air System Monitoring         Net Supported           ACRF_SUP: AVC System Refigerant Monitoring         Net Supported           Q2S_SUP: Oxygen Sensor Mentoring         Net Supported           ECR_SUP: ECRI System Monitoring         Supported           ECR_SUP: ECRI System Monitoring         Supported           ECR_SUP: Catalyst Monitoring         Net Supported           ECR_SUP: Catalyst Monitoring         Net Supported           ECR_SUP: Catalyst Monitoring         Net Supported           ECR_SUP: Catalyst Monitoring         Net Complete           ECAT_RDY: Heated Catalyst Monitoring         Net Complete                                                                                                    | FUEL_RDY: Fuel System Monitoring            | N/A           |      |
| CAT_SUP: Catalyst Monitoring         Supported           HCAT_SUP: Heated Catalyst Monitoring         Supported           EVAP_SUP: Exaporative System Monitoring         Not Supported           ARE_SUP: Secondary Air System Monitoring         Not Supported           ARE_SUP: A/C System Refigerant Monitoring         Not Supported           Q2S_SUP: Oxygen Sensor monitoring         Not Supported           EGR_SUP: ERD System Monitoring         Supported           C2S_SUP: Oxygen Sensor Monitoring         Supported           EGR_SUP: ERD System Monitoring         Not Supported           ECR_SUP: ERD System Monitoring         Not Supported           ECR_SUP: Catalyst Monitoring         Not Complete           HCAT_RDY: Heated Catalyst Monitoring         Camplete                                                                                                    | CCM_RDY: Comprehensive Component Monitoring | Complete      |      |
| HCAT_SUP: Heated Catalyst Monitoring         Supported           EVAP_SUP: Expositive System Monitoring         Not Supported           AIR_SUP: Secondary Air System Monitoring         Not Supported           ACRF_SUP: A/C System Retrigerant Monitoring         Not Supported           Q28_SUP: Oxygen Sensor monitoring         Not Supported           BUP: Super Version Monitoring         Supported           C28_SUP: Oxygen Sensor monitoring         Not Supported           EGR_SUP: Exploration         Supported           EGR_SUP: Catalyst Monitoring         Not Supported           EGAT_RDY: Catalyst Monitoring         Not Complete           HCAT_RDY: Heated Catalyst Monitoring         Complete                                                                                                    | CAT_SUP_Catalyst Monitoring                 | Supported     |      |
| EVAP_SUP. Exeporative System Monitoring         Not Supported           AIR_SUP: Secondary Air System Monitoring         Not Supported           ACR_SUP: A/C System Refrigerant Monitoring         Supported           Q2S_SUP: Oxygen Sensor monitoring         Not Supported           HTR_SUP: Oxygen Sensor Heater Monitoring         Supported           EGR_SUP: ECR System Monitoring         Not Supported           ECR_SUP: Catalyst Monitoring         Not Supported           ECAT_RDY: Catalyst Monitoring         Not Complete           HCAT_RDY: Heated Catalyst Monitoring         Complete                                                                                                    | HCAT_SUP: Heated Catalyst Monitoring        | Supported     |      |
| AIR_SUP: Secondary Air System Monitoring         Not Supported           ACRF_SUP: A/C System Refigerant Monitoring         Supported           Q2S_SUP: Darygen Sensor mentioning         Nat Supported           HTR_SUP: Oxygen Sensor Heater Monitoring         Supported           EOR_SUP: EOR System Monitoring         Nat Supported           CAT_RDY: Catalyst Monitoring         Nat Complete           HCAT_RDY: Heated Catalyst Monitoring         Camplete                                                                                                    | EVAP_SUP: Evaporative System Monitoring     | Not Supported |      |
| ACRF_SUP. A/C System Refigerant Monitoring         Supported           QDS_SUP: Daygen Sensor meniforing         Net Supported           HTR_SUP. Oxygen Sensor Heater Monitoring         Supported           EOR_SUP: EOR System Monitoring         Net Supported           EOR_SUP: Catalyst Monitoring         Net Complete           HCAT_RDY: Heated Catalyst Monitoring         Camplete                                                                                                    | AIR_SUP: Secondary Air System Monitoring    | Not Supported |      |
| D2S_SUP: Daygen Sensor monitoring         Not Supported           HTR_SUP: Oxygen Sensor Heater Monitoring         Supported           EGR_SUP: EGR System Monitoring         Not Supported           CAT_RDY: Catalyst Monitoring         Not Complete           HCAT_RDY: Heated Catalyst Monitoring         Camplete                                                                                                    | ACRF_SUP: A/C System Refigerant Monitoring  | Supported     |      |
| HTR_SUP: Oxygen Sensor Heater Monitoring         Supported           EGR_SUP EGR System Monitoring         Not Supported           CAT_RDY: Catalyst Monitoring         Not Complete           HCAT_RDY: Heated Catalyst Monitoring         Camplete                                                                                                    | 025_SUP: Oxygen Sensor monitoring           | Not Supported |      |
| EGR_SUP         EGR_Superied           CAT_RDY: Catalyst Monitoring         Not Complete           HCAT_RDY: Heated Catalyst Monitoring         Camplete                                                                                                    | HTR_SUP: Oxygen Sensor Heater Monitoring    | Supported     |      |
| CAT_RDY: Catalyst Monitoring Not Complete HCAT_RDY: Heated Catalyst Monitoring Complete                                                                                                    | EGR_SUP: EGR System Monitoring              | Not Supported |      |
| HCAT_RDY: Heated Catalyss Monitoring Complete                                                                                                    | CAT_RDY: Catalyst Monitoring                | Not Complete  |      |
|                                                                                                    | HCAT_RDY: Heated Catalyst Monitoring        | Complete      |      |
| EVAP_RDY: Evaporative System Monitoring Complete                                                                                                    | EVAP_RDY: Eveporative System Monitoring     | Complete      |      |
| Information                                                                                                    | nformation                                  |               | 1    |

Если тестируем Mercedes-Benz, по OBD2, вам необходимо в предыдущих окнах выбрать Mercedes-Benz, при идентификации провести калибровку как показано ниже:

| Name         Value           CVN 401         A0 32 0B 6E           CVN 402         47 09 53 52           CVN 403         7 C 11 F0 77           CVN 403         F4 38 14 9A | OBD2>>MERCEDES >> Control Unit \$00 >                                                                          | > Read System Information >> Calibration Verification Number |         |
|----------------------------------------------------------------------------------------------------|----------------------------------------------------------------------------------------------------|--------------------------------------------------------------|---------|
| СVN и02         40 32 08 БЕ           CVN и02         47 09 53 52           CVN и03         7C 11 F0 77           CVN и03         F4 38 14 9A                               | Name                                                                                                    | Value                                                        |         |
| СVNI и02         и7 C9 53 52           CVNI и03         7C 11 F0 77           CVNI и04         F4 38 14 9A                                                                  | CVN #01                                                                                                    | AD 32 0B 6E                                                  |         |
| СVN К0<br>СVN К0<br>СVN К0<br>Information                                                                                                    | CVN #02                                                                                                    | 47 09 53 52                                                  |         |
| CVN KGA F4 38 14 9A                                                                                                    | CVN 403                                                                                                    | 7C 11 F0 77                                                  |         |
| Information                                                                                                    | CVN #04                                                                                                    | F4 38 14 9A                                                  |         |
| Information                                                                                                    |                                                                                                    |                                                              |         |
| Information                                                                                                    |                                                                                                    |                                                              |         |
| Information                                                                                                    |                                                                                                    |                                                              |         |
| Information                                                                                                    |                                                                                                    |                                                              |         |
| Information                                                                                                    |                                                                                                    |                                                              |         |
| Information                                                                                                    |                                                                                                    |                                                              |         |
| Information                                                                                                    |                                                                                                    |                                                              |         |
| Information                                                                                                    | The second second second second second second second second second second second second second second second s |                                                              |         |
|                                                                                                    | information                                                                                                    |                                                              |         |
|                                                                                                    |                                                                                                    |                                                              |         |
|                                                                                                    |                                                                                                    | Back Prev. Pp                                                | Next Pg |

Если вам нужен тест стоп-кадр, вы можете выбрать в меню как показано ниже:

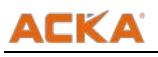

| Name                  |                          | Value                | Unit   |
|-----------------------|--------------------------|----------------------|--------|
| DTC_CNT: DTC Store    | d Number                 | 44                   |        |
| ML Malfunction Indic  | ator Status              | ON                   |        |
| ECT: Engine Coolant 1 | Temperature              | 124                  | deg C  |
| SHRTFT1: Short Term   | EFuel Trim - Bank1       | -99.22               | %      |
| RPM: Engine RPM       |                          | 11564                | rpm    |
| SPARKADV: Ignition    | Timing Advance for #1    | -52                  | deg    |
| MAF: Mass Air Flow S  | Sensor                   | 46.15                | Ibimin |
| TP: Absolute Thrattle | Position                 | 14.5                 | 5      |
| 02SLOC: Location of   | Oxygen Sensors           | B1:S1-3-<br>B2:S1-34 |        |
| 02S11: Oxygen Sens    | ar Output Voltage(B1-S1) | 0.855                | V      |
| SHRTFT11: Short Terr  | m Fuel Trim(B1-S1)       | -12.50               | 8      |
| 02S12: Oxygen Sens    | or Output Voltage(B1-S2) | 0.225                | V      |
| SHRTFT12 Short Ten    | m Fuel Trim(B1-S2)       | -21.09               | %      |
| 02S13: Oxygen Sens    | or Output Voltage(B1-S3) | 1.140                | V.     |
| SHRTFT13 Short Ten    | m Fuel Trim(B1-S3)       | -17.19               | 96     |
| 02S21: Oxygen Sens    | or Output Voltage(B2-S1) | 0.715                | V      |
| SHRTFT21: Short Terr  | m Fuel Trim(B2-S1)       | 65.63                | %      |
| 02S23: Oxygen Sens    | or Output Voltage(EQ-53) | 0.540                | v      |
|                       |                          |                      |        |

При тесте Porsche, вы можете также использовать OBD2 функции как показано ниже:

|    | OBD2>>PORSCHE >> Control Unit \$00 |
|----|------------------------------------|
| 1  | Read Current Trouble Cade          |
|    | Clear Trouble Code                 |
|    | Read Current Data                  |
| ., | Read Pending Trouble Code          |
| 1  | Read Freeze Frame Data             |
| ,  | Readiness Tests                    |
|    | On-Board Monitoring Test           |
| ,  | Read Bystem Information            |
| ,  | Unit Conversion                    |
|    |                                    |
|    |                                    |
|    |                                    |
|    |                                    |
| ĥ  | nformation                         |

Выберите [Read Current Trouble Code], появится экран как показано ниже:

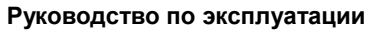

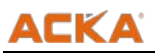

| ACKA |                    |                                                |               |         |
|------|--------------------|------------------------------------------------|---------------|---------|
|      | OBD2>>PORSCHE >> 0 | Control Unit \$00 >> Read Current Trouble Code |               |         |
|      | DTC                | Description                                    |               |         |
|      | P1100              | Mass Air Flaw (MAF) Sensor intermittent        |               |         |
|      | P1297              | Manifold Pressure Changes                      |               |         |
| 60   | POEDE              | .PCM processor fault                           |               |         |
|      | Information        |                                                |               |         |
| Ð    |                    |                                                | Back Prev. Pg | Next Pg |

Выберите [Read System Information], появится следующий экран:

| ACKA     |                                                               |
|----------|---------------------------------------------------------------|
|          | OBD2>>PORSCHE >> Control Unit \$00 >> Read System Information |
|          | Vehicle Identification Number                                 |
|          | Calibration IDs                                               |
| <b>1</b> | Calibration Verification Number                               |
| ¢        | In-use Performance Tracking                                   |
|          | Information                                                   |
|          |                                                               |
| Ð        | Back Prev. Pg Next Pg.                                        |

Продолжите тестирование с функцией [In-use Performance Tracking] ниже показано величины для Porsche:

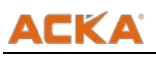

| DBD2>>PORSCHE >> Control Unit \$00 >> Re                                                                                                    | ead System Information >> In-use Performance Tracking |
|----------------------------------------------------------------------------------------------------|-------------------------------------------------------|
| Name                                                                                                    | Value                                                 |
| PT#DI                                                                                                    | 39467                                                 |
| PT #02                                                                                                    | 19479                                                 |
| PT #03                                                                                                    | 42514                                                 |
| PT #CM                                                                                                    | 16310                                                 |
|                                                                                                    |                                                       |
|                                                                                                    |                                                       |
|                                                                                                    |                                                       |
|                                                                                                    |                                                       |
|                                                                                                    |                                                       |
|                                                                                                    |                                                       |
|                                                                                                    |                                                       |
| formation                                                                                                    |                                                       |
| and the second second se |                                                       |
|                                                                                                    |                                                       |
|                                                                                                    |                                                       |

Вы можете выбрать [Calibration Verification Number] ниже показан экран с CVN# номерами:

| Name        | Value       |
|-------------|-------------|
| CVN #01     | 61 7C F9 E8 |
| CVN #02     | DA 59 93 21 |
| CVN 403     | 54 EA E4 5D |
| CVN H04     | 54 09 59 07 |
|             |             |
|             |             |
|             |             |
|             |             |
|             |             |
|             |             |
|             |             |
|             |             |
| Information |             |
| Information |             |
|             |             |

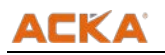

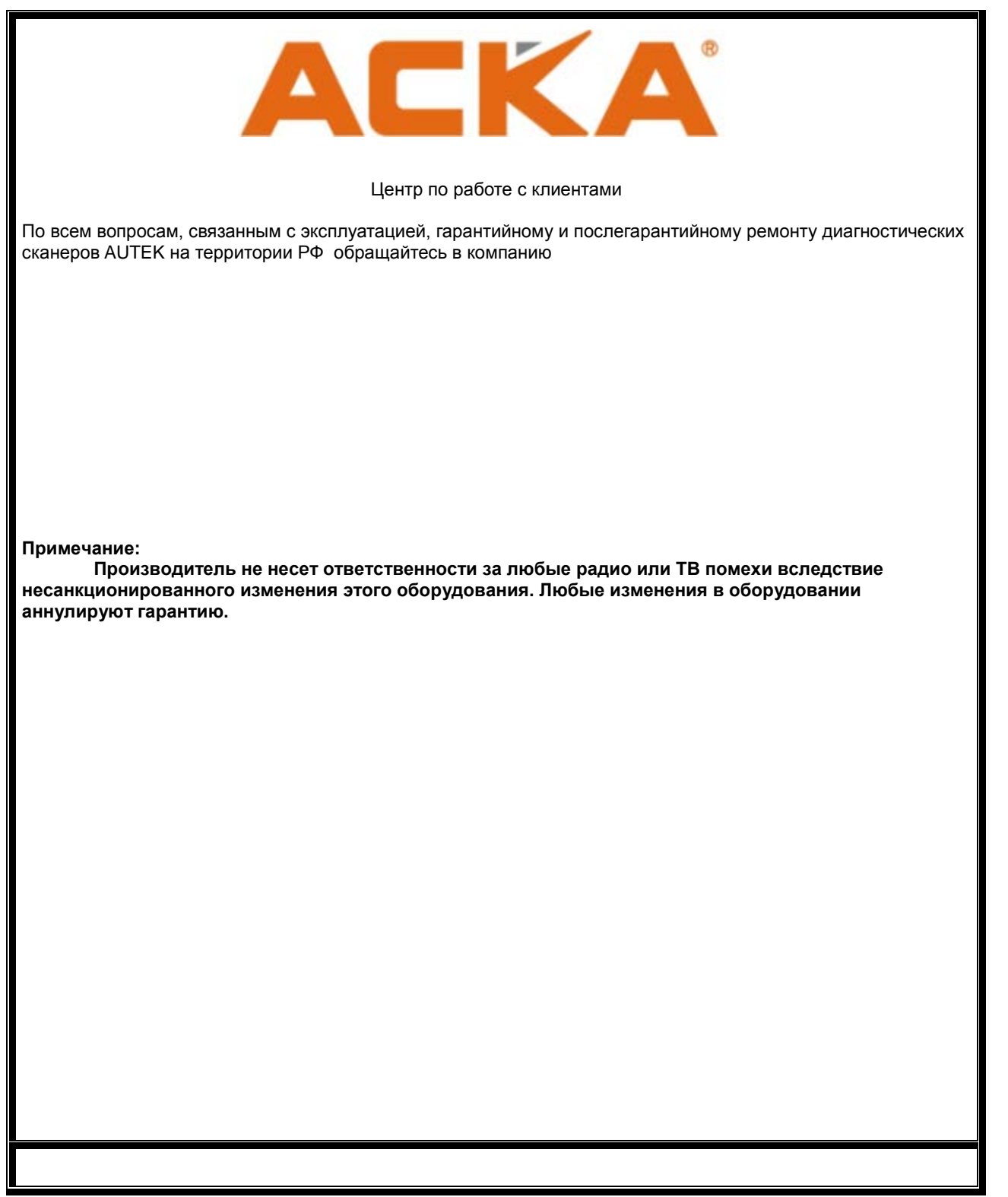